**肖李** 2016-09-07 发表

H3Cloud OS完成安装后,默认有半年1000节点的试用授权,如果没有VCFC的环境,采用的是 H3Cloud OS自带的License Server进行授权管理,此时如何进行授权配置可以参考本文档。如果采用V CFC,则授权管理使用VCFC侧提供的Licese Server。

组网为传统Vlan组网,无VCFC,普通大云环境组网。

随着虚拟化的蓬勃发展,我司的授权管理策略也与时俱进,采用License Server的方案,不断去迎合客 户需求,体现我司产品优势以及深厚的技术背景;

License Server的优势很多,此处只说一点:当产品部署于虚拟化环境,虚机发生迁移,传统的授权 管理方式要求绑定宿主机,迁移则需要走相应的硬件变更管理流程,对于客户来说有诸多不便,针对 这个痛点,License Server能完美解决。虚机迁移,授权不会失效。

针对无VCFC的H3Cloud OS环境,此时授权管理是采用H3Cloud OS内嵌的Licese Server,可以参考下面的配置步骤完成License Server配置。主要分为License Server和H3Cloud OS两部分配置。

完成H3Cloud OS安装部署后,页面访问正常,在浏览器输入http://cloudOS ip:8090/licsmanager,本 文中大云管理地址为192.168.1.52和192.168.113.12两套相同但独立的环境,则内嵌License Server访 问URL: http://192.168.1.52:8090/licsmanager,默认的登陆用户名和密码为admin/admin,首次登陆 后,强烈建议修改默认密码,具体如下图。

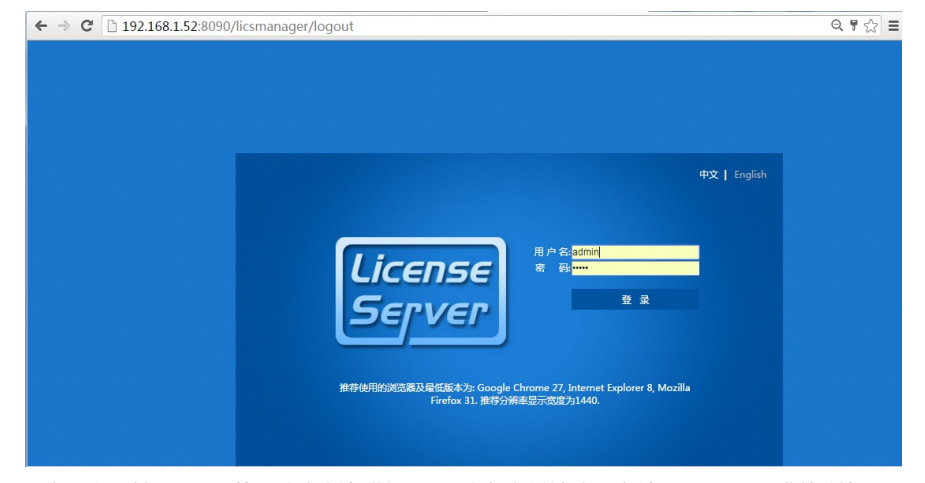

正常登陆后选择"配置"页签,对"客户端"进行配置,注意默认的授权服务端口号是5555,非特殊情况下 无需修改,需要修改的话,请选择未被占用的端口。该端口信息后续在H3Cloud OS会用到。随后点击 "增加客户端"按钮,具体如下图所示。

| ← → C 🗋 192.168.1.52:8090/licsmanager/authuser Q 🕈 🏠 |                                        |            |            |      |         |    |  |
|------------------------------------------------------|----------------------------------------|------------|------------|------|---------|----|--|
| H3C License 9                                        | ■ 联机帮助 • ② 关于                          |            |            |      |         |    |  |
| <b>御</b> 概覧                                          |                                        | 配置> 客户端    |            |      |         |    |  |
| License                                              | <                                      | 系统配置       |            |      |         |    |  |
| 🔅 配置                                                 | ~                                      | 授权服务端口号    | 2          | 5555 | ]       |    |  |
| 客户端                                                  |                                        | 管理员超时时间    | ](分钟)      | 30   |         |    |  |
| 备份与恢复                                                |                                        | 最大连接数      |            |      |         |    |  |
| 修改管理员密码                                              |                                        | 说明:授权服务    | 講口将在系统重启后; | 生效,  |         |    |  |
| 诊断                                                   |                                        | 安白港記書      |            | ✔ 确定 |         |    |  |
| ▶ 日志                                                 | <                                      |            |            |      | + 増加客户债 |    |  |
|                                                      |                                        | 客户端名称      | S称 创建时间 描述 |      |         | 操作 |  |
|                                                      |                                        | 未找到符合条件的记录 |            |      |         |    |  |
|                                                      | 共有 0 祭记录,当前第 0 - 0 ,第 1/1 页。 毎页显示 10 ▼ |            |            |      |         |    |  |

弹出对应的客户端访问参数配置,主要是配置用户名和密码信息,注意密码只支持字母,数字和下划线,后续版本调整另当别论,灵活处理方式就是及时看页面的帮助和提示信息,具体如下图所示。

| ← ⇒         | C 192.168 | . <b>1.52</b> :80 |                | Q         | .¶☆≡      |        |      |
|-------------|-----------|-------------------|----------------|-----------|-----------|--------|------|
| нз          | C License | Serv              | er             |           | 👗 admin 🗸 | 🛢 联机帮助 | € 关于 |
| <b>20</b> 1 | 親范        |                   | 配置> 客户请> 増加客户端 |           |           |        |      |
| Βı          | icense    | <                 |                |           |           |        |      |
| <b>0</b> a  | 醴         | ~                 | *客户端名称         | admin     |           |        |      |
|             | 客户端       |                   | *客户踌密码         | •••••     |           |        |      |
|             | 备份与恢复     |                   | *确认密码          | •••••     |           |        |      |
|             | 修改管理员密码   |                   | 描述             |           |           |        |      |
|             | 诊断        | «                 |                |           |           |        |      |
| <b>1</b>    | 日志        | <                 |                | ✔ 确定 ★ 取消 |           |        |      |

需要注意的是,此处的用户名是允许任意设置的,并不是必须要求为admin。比如在另一套对比环境中设置另外一个用户,具体如下图所示。

| ← -      | ← → C ① 192.168.113.16.8090/licsmanager/authuser<br>Ⅲ 血問 ① 国本下 ① 国門寺で 省 最美術 3階級支援会 で バル経営実際で 無川 で 13个専門的考慮際に |      |                               |                           |       |       |         |         | ¶☆ :   |        |
|----------|----------------------------------------------------------------------------------------------------|------|-------------------------------|---------------------------|-------|-------|---------|---------|--------|--------|
| H        | 3C License S                                                                                                 | ierv | EP                            |                           |       |       | 📥 admir | ı v 🖉 🎚 | 关机帮助   | ◎ 关于   |
| <b>B</b> | 概览                                                                                                    |      | 配置> 客户端                       |                           |       |       |         |         |        |        |
|          | License                                                                                                    | <    | 系统配置                          |                           |       |       |         |         |        |        |
| ٥        | 配置                                                                                                    | ~    | 授权服务端口                        | 륙<br>(~~~)                | 5555  |       |         |         |        |        |
|          | 各戶面<br>备份与恢复<br>修改管理员密码<br>诊断                                                                                |      | 量 / 正代超时时<br>最大连接数<br>说明:授权服务 | ing(力ing)<br>請口將在系统重启后生效。 | 65535 |       |         |         |        |        |
| 1        | 日志                                                                                                    | < «  | 客户端配置                         | 创建时间                      | 描述    |       | 1       | 操作      | + 增加客户 | 3<br>M |
|          |                                                                                                    |      | h3c<br>admin                  | 2016-09-07 19:12:3        | 3     |       |         | 8       | / 0    |        |
|          |                                                                                                    |      | 共有 2 条记录,当前第:                 | ]                         | «     | < 1 > | *       |         |        |        |

在License Server侧完成客户端访问参数配置,即已完成该侧配置,后续配置H3Cloud OS授权管理信息。

以admin用户(云管理员,注意区分不同的admin用户)登陆H3Cloud OS系统。选择"运维管理"页签, 点击"授权管理",主要分为三部分: License Server信息,授权信息,系统信息。系统信息即显示H3Cl oud OS的版本信息,需要配置前两部分。

对于License Server信息配置,只需配置客户端访问信息即可,对于License Server而言,H3Cloud OS为客户端。具体配置如下图所示。

| ← → C 🗋 192.168.1.5                              | 2/cloud/licenseclient/client.xht | ml                            |                    |                              |                   | 9,1      | ₹ 😒 🗏 |
|--------------------------------------------------|----------------------------------|-------------------------------|--------------------|------------------------------|-------------------|----------|-------|
| H3Cloud 云 管3                                     | 里平 台                             |                               |                    |                              | (b)               | () admin |       |
| 14132A                                           | 授权管理 展示了云管理平台的Lic<br>容。          | ense使用情况。如果您要在生产环境中           | 使用云管理平台,请通过H3C L   | icense Server来获取正式/试用License | ,云管理平台提供的临时Licent | e不能续期和的  | -     |
| <ul> <li>计费策略</li> <li>2020年40447</li> </ul>     |                                  |                               |                    |                              |                   |          |       |
| <ul> <li>30307X616</li> <li>30307X616</li> </ul> | License Server信息                 |                               |                    |                              |                   |          |       |
| <ul> <li>相所管理</li> <li>网络根树</li> </ul>           | IP地社 * 192.168.1.52              | 4                             | 的第名称 * admin       | (3) 断开                       |                   |          |       |
|                                                  | 3代口 * 5555                       | 4                             | 沪靖密码•              | <ul> <li>已连接</li> </ul>      |                   |          | - 11  |
|                                                  |                                  |                               |                    |                              |                   |          | - 11  |
| <ul> <li>可用機構建</li> <li>流程管理</li> </ul>          | 授权信息                             |                               |                    |                              |                   |          | - 11  |
| <ul> <li>DUTEXT</li> <li>更位条約</li> </ul>         | ② 刷新                             |                               |                    |                              |                   |          | - 11  |
| <ul> <li>- 授权管理</li> </ul>                       |                                  | ou con terreterio de la desta |                    |                              |                   |          | - 11  |
| • 存储损格                                           | 20日前他用的License没有他们应              | CloudBase, 空母和23260元90,调曲调    | noudBasegyLicense. |                              |                   |          | - 11  |
| <ul> <li>VDI密源管理</li> </ul>                      | 组件名称                             | 描述                            | 最大授权数(Mo)          | 已用授权数(Mo)                    | 剩余天数              |          | - 11  |
| <ul> <li>(□) 计算与存储 ~</li> </ul>                  | MaxMoNum                         | 运营版 License授权管理               | 0                  | 1                            | 30                |          |       |
| <ul> <li>         网络与安全 ~     </li> </ul>        | 共有1条记录,当前第1 - 1,第 1              | /1页                           |                    |                              | e ee 1 10 11 4 T  |          | - 11  |
| () 服务与应用 ~                                       |                                  |                               |                    |                              |                   |          | - 11  |
| ① 租户管理 ~                                         | 系统信息                             |                               |                    |                              |                   |          | - 11  |
| (a) 流程                                           |                                  | ***                           |                    | Tetra                        |                   |          | - 11  |
| III                                              |                                  | /*m0:019                      |                    | 止式版本                         |                   |          | - 11  |
| (意) 费用                                           |                                  | H3Cloud OS                    |                    | H3CloudOS-E1135              |                   |          | - 11  |
| ⑥ 操作日志                                           | 共有1条记录,当前第1-1,第1                 | /1 页                          |                    |                              | 4 ct 1 25 21 4 T  |          | - 11  |

再次申明要区分admin用户,该处配置的admin为License Server是设置的客户端访问用户名,如果设置其他的用户名,则填写对应的用户名即可,如下图给出的是对比环境的h3c用户,具体如下图所示。

| ← → C 🗋 192.168.113.16/cloud                          | l/licenseclient/client.xhtml       |                       |                        |                         |            |                |          | 9 th |
|-------------------------------------------------------|------------------------------------|-----------------------|------------------------|-------------------------|------------|----------------|----------|------|
| 🛄 应用 🗅 百度一下 🗋 蓋月傍寄 👕 超实用                              | !写给交互设: 🍟 JVM监控与调优                 | · 推訂 🎦 13个有用的渗透测试员    |                        |                         |            |                |          |      |
| H3Cloud 云管理平                                          | 台                                  |                       |                        |                         | <b>b</b> ( | ۵              | () admin | @    |
| â 💿 🔕 🧭 « 😹                                           | 推管理 > 授权管理                         |                       |                        |                         |            |                |          |      |
| <ul> <li>              金維管理</li></ul>                 | 授权管理 展示了云管理平台的L<br>License不能读期和扩容。 | icense使用情况。如果您要在4     | 产环境中使用云管理平台,           | ,请通过H3C License Server病 | 《获取正式/试用   | License , 元1   | 管理平台提供的  | 《缶时  |
| <ul> <li>资源规格</li> <li>租期管理</li> </ul>                | License Server信息                   |                       |                        |                         |            |                |          |      |
| <ul> <li>网络规划</li> <li>虚拟化管理</li> </ul>               | IP地址 * 192.168.113.16<br>第日 * 5555 | 1                     | 8户端名称 * h3c<br>8户端密码 * | <ul> <li>E</li> </ul>   | 斯开<br>注接   |                |          |      |
| <ul> <li>可用或管理</li> <li>流程管理</li> <li>系统参数</li> </ul> | 授权信息                               |                       |                        |                         |            |                |          |      |
| <ul> <li>授权管理</li> <li>存储规格</li> </ul>                | © 刷新<br>想当前使用的License没有根节点C        | loudBase,会导致思授权失败,请申i | 奪CloudBase的License。    |                         |            |                |          |      |
| <ul> <li>VDI资源管理</li> </ul>                           | 组件名称                               | 描述                    | 最大授权数(Mo)              | 已用授权数(Mo)               | 利約         | 余天数            |          |      |
| <ul> <li>□ 计算与存储 ∨</li> <li>□ 例 网络与安全 ∨</li> </ul>    | MaxMoNum                           | 运营版 License授权管理       | 1000                   | 3                       | 1          | 180            |          |      |
| 服务与应用 ~                                               | 共有19kid读,当前第1-1,第1/1               | 贝                     |                        |                         | ान रन 1    | ▶> ►1 <b>4</b> | •        |      |
|                                                       | 系统信息                               |                       |                        |                         |            |                |          |      |

配置好客户端连接参数后,需要配置"授权信息"。即申请注册功能及节点授权。主要步骤是:下载DID 信息,在我司官方授权申请网站申请授权,在License Server上注册授权信息。

第一步,登录License Server,在"License"页签,点击"安装",下载DID信息,具体如下图所示。

| ← → C <sup>(</sup> ] 192.168.1.52:8090/licsmanager/licensefile |                    |   |              |      |    |    |      |                                                | Q       | 9☆≡  |      |
|----------------------------------------------------------------|--------------------|---|--------------|------|----|----|------|------------------------------------------------|---------|------|------|
| н                                                              | HBC License Server |   |              |      |    |    |      |                                                | min v 🖌 | 影机帮助 | ❷关于  |
| æ                                                              | 概范                 |   | License > 安装 |      |    |    |      |                                                |         |      |      |
|                                                                | License            | ~ |              |      |    |    |      |                                                |         |      | _    |
| -                                                              | 使用信息               |   |              |      |    |    |      | 1 <b>2</b> 2 2 2 2 2 2 2 2 2 2 2 2 2 2 2 2 2 2 | 活文件     | ▲ 9. | HDID |
| L                                                              | 安装                 |   | 产品条码         | 文件描述 | 供型 | 状态 | 安装时间 | 授权时间                                           | 操作      | ¥.   |      |
| _                                                              | 客户端连接              |   | 未找到符合条件的记录。  |      |    |    |      |                                                |         |      |      |
| 0                                                              | 配置                 | < |              |      |    |    |      |                                                |         |      |      |
|                                                                | 日志                 | < |              |      |    |    |      |                                                |         |      |      |

第二步,访问H3C公司中文网站http://www.h3c.com.cn,依次点击"服务支持-> 授权业务-> License首 次激活申请",进入"License首次激活申请"页面。根据使用的授权方式,在"产品分类"中选择"云应用\_H 3Cloud OS"。具体如下图所示。

| ← → C' 🗋 www         | .h3c.com.cn/Service               | /Authorize_License/A                  | chieve_License/        |                  |                             |                     |                                         |                       |
|----------------------|-----------------------------------|---------------------------------------|------------------------|------------------|-----------------------------|---------------------|-----------------------------------------|-----------------------|
| 应用 门 百歳一下 [          | 1 藍月侍奇 🌋 超实用 ! 写!                 | 合交互设计 😤 JVM监控与调                       | 光 - 推測 🌋 13个有用的        | 参适测试             |                             |                     |                                         |                       |
| 新江湖昭和                | <b>8</b><br>横振時者 产品技术             | 解决方案 服务                               | 支持 培训认证                | 合作伙伴             | 关于我们                        | 新华 <u>三</u> 集团   HK | 欢迎 ———————————————————————————————————— | <mark>۵</mark> ه<br>۹ |
| 莆页)目                 | 务支持 > 授权业务 >                      |                                       |                        |                  |                             |                     | License                                 | ·首次激活申请               |
| Lice                 | nse首次激活申                          | 请                                     |                        |                  |                             |                     | 授权业务                                    |                       |
| Licer                | se首次撤活                            | te 18 destre Judi 18 - 18 18 27 dumes | milite Disks from west | and motion and a | ALAN'S # 18 - 19 18 - 19 18 | 101.0 101.44.14.17  | License首次激活申请                           |                       |
| 36A7<br>延长等          | 未注册最高过H3C数件的预<br>,请选择"License扩容激活 | a进口仍尽申请,加及非法要:<br>申请"                 | 出版的产品方头》如果要对           | E21 MRG H3 C8    | 3+117621020172202849        | 合、功能组 股、时限          | License扩容激活申请                           |                       |
| <b>请选择产</b><br>产品分类  | 品分类:<br>: 云                       | 立用_H3Cloud OS                         |                        | 1                |                             |                     | 设备授权迁移申请                                |                       |
| 授权信息<br>授权码:         | I                                 |                                       | * 清除                   | _                |                             |                     | 设备授权卸载申请                                |                       |
| <b>设备信息</b><br>设备信息  | 文件: <b>违</b>                      | <b>驿文件</b> 未选择任何文件                    | 上传                     | *                |                             |                     |                                         |                       |
| 用户信息<br>最终客户<br>由速伸行 | 单位名称:                             |                                       | *                      |                  |                             |                     |                                         |                       |

上传授权码信息,DID文件,以及客户单位,联系人信息。以获取授权文件。

第三步,登录License Server上注册授权。选择"License",依次点击"安装"和"安装激活文件"。上传授权文件,及完成授权注册,具体如下图所示。

| H3C License Server                                                                                                    |                                                                   | 💄 admin 🗸 🔮 联机帮助 🛛 😌 关于 |
|----------------------------------------------------------------------------------------------------|-------------------------------------------------------------------|-------------------------|
| 截<br>截<br>前<br>长<br>长<br>长<br>长<br>长<br>长<br>长<br>长<br>长<br>长<br>长<br>长<br>长<br>长<br>长<br>长<br>长<br>长<br>长<br>长<br>长<br>长<br>长<br>大<br>大<br><br>大<br>大< | cense > 安禄<br>安装邀活文件 X                                            |                         |
| License ~                                                                                                    | 选择上传文件 🏒 浏览                                                       | ▲ 安装激活文件 ▲ 导出DID        |
| (101) A C C C C C C C C C C C C C C C C C C                                                                                                    | 产品条码 職定 取消                                                        | station station         |
| 🗘 RE <                                                                                                    | 未找到符合第                                                            |                         |
| 🏴 日志 🗸 «                                                                                                    |                                                                   |                         |
|                                                                                                    |                                                                   |                         |
|                                                                                                    |                                                                   |                         |
|                                                                                                    |                                                                   |                         |
|                                                                                                    | 共有 0 祭记祭 、 当前語 0 - 0 、 第 1/1 页。 每页显示 10 * 9。                      | <u>« &lt; &gt;</u> »    |
|                                                                                                    | Copyright@ 2014-2015 Hangzhou H3C Technologies Co., Ltd. All Righ | its Reserved.           |

完成上述步骤后即完成授权配置和注册。